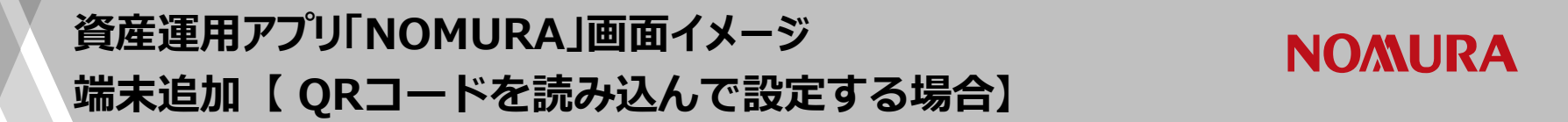

端末を追加する場合、「コード再表示」画面で登録用二次元バーコードを表示して設定してください。 (PCとスマホなど2つの端末を使って手続きされる場合にお勧めします)

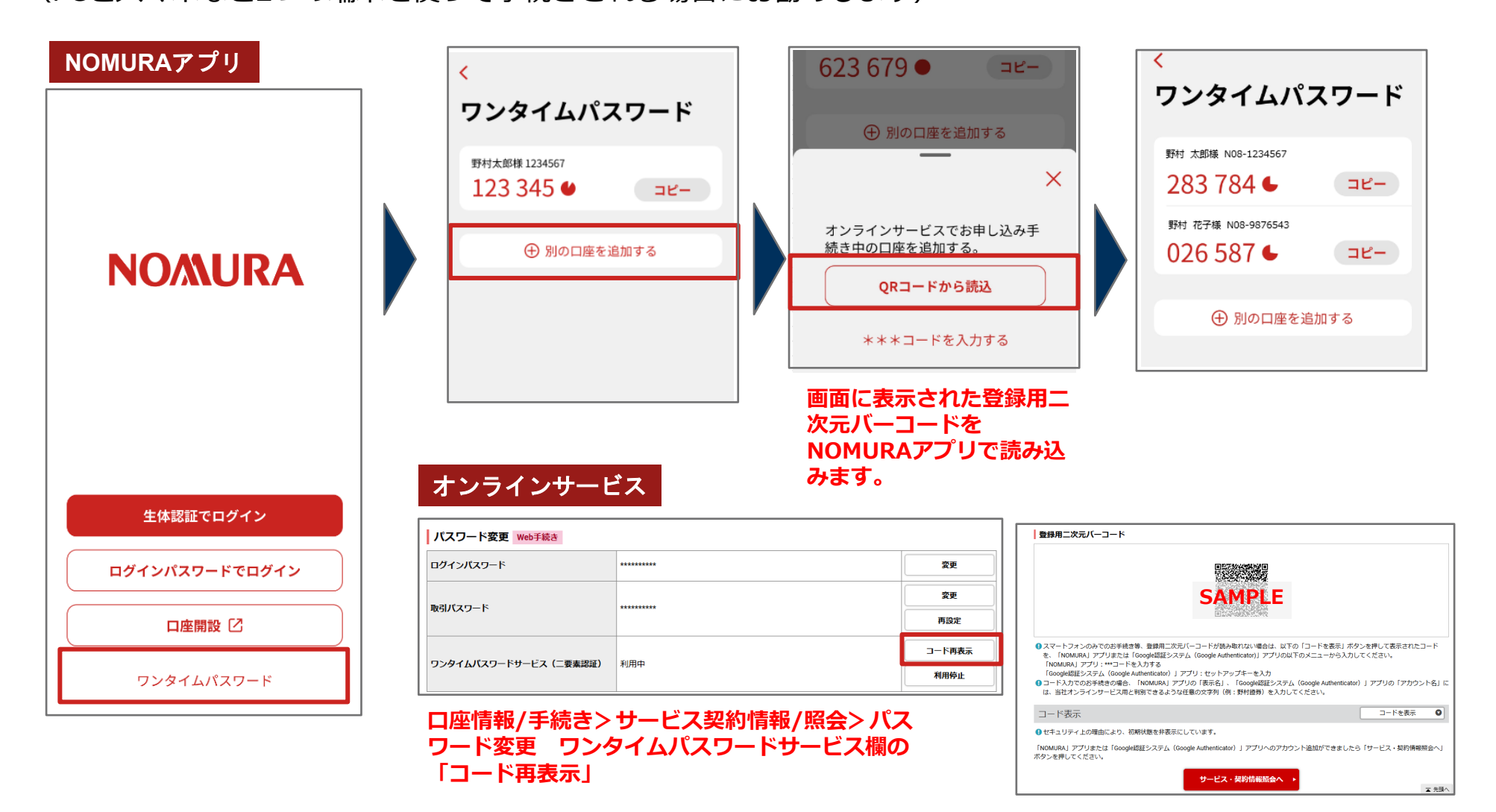

※2025年5月時点の画面イメージです。

## 資産運用アプリ「NOMURA」画面イメージ NOMURA」 端末追加【セットアップキー(コード)を入力して設定する場合】

端末を追加する場合、「コード再表示」画面でコードを表示して設定してください。 (NOMURAアプリがインストールされているスマホ1台を使って手続きされる場合にお勧めします)

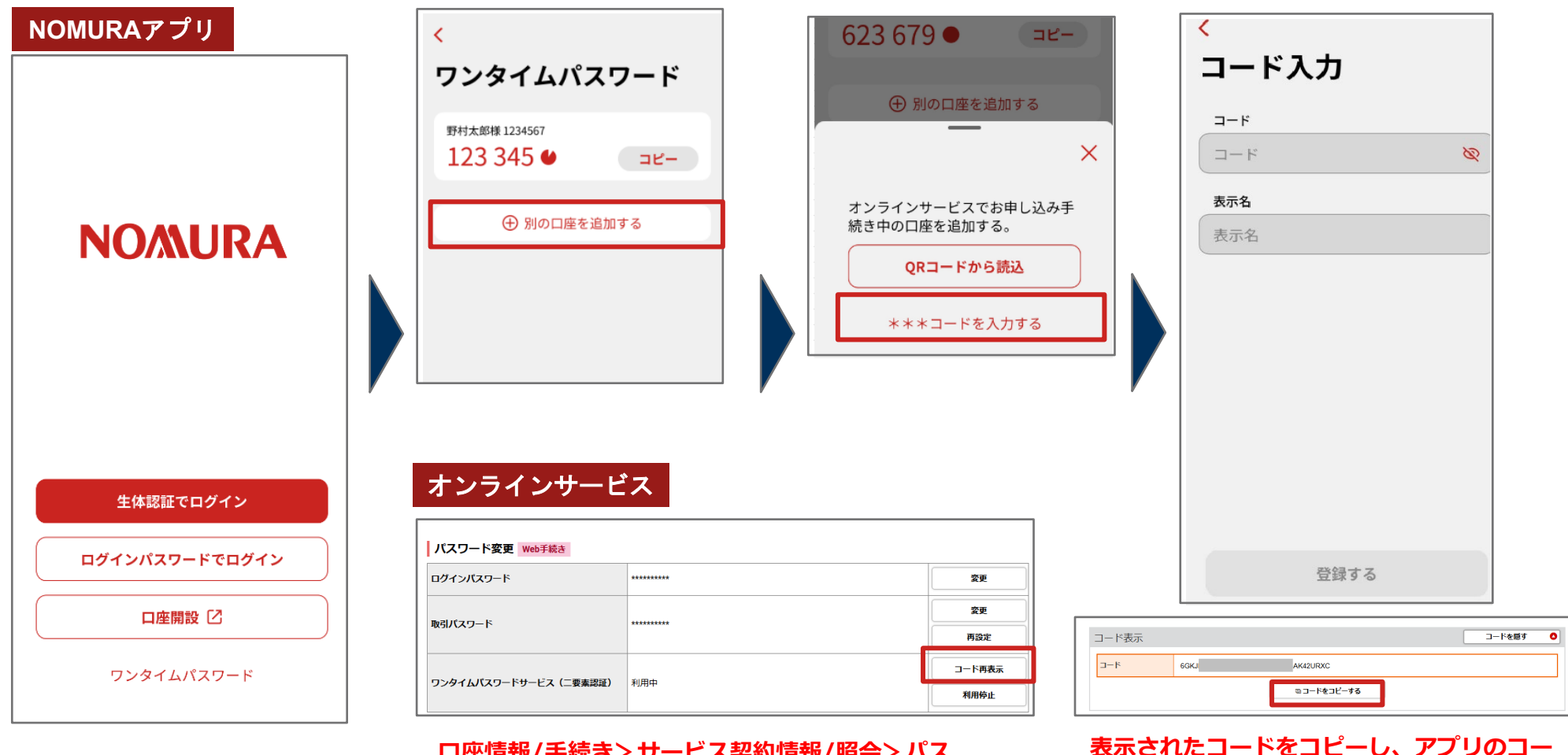

ロ座情報/手続き>サービス契約情報/照会>パス ワード変更 ワンタイムパスワードサービス欄の 「コード再表示」

※2025年5月時点の画面イメージです。

ド欄に貼り付け。表示名入力後「登録する」

を押下